## Como abrir a caixa departamental na WEB

No canto superior à direita clique no ícone da sua conta de e-mail.

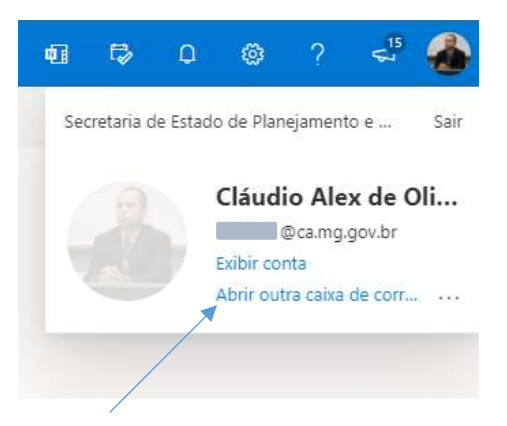

Escolha a opção abrir outra caixa de correio.

Na janela que abrir informe o e-mail da caixa departamental a qual pertence.

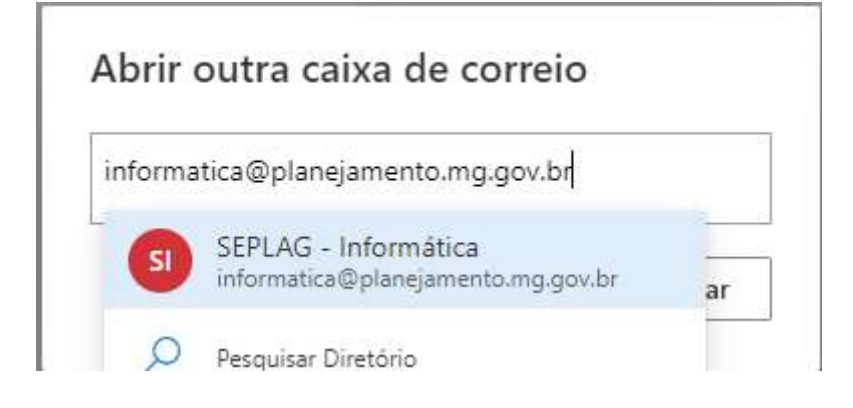

Depois de selecionada clique em abrir.

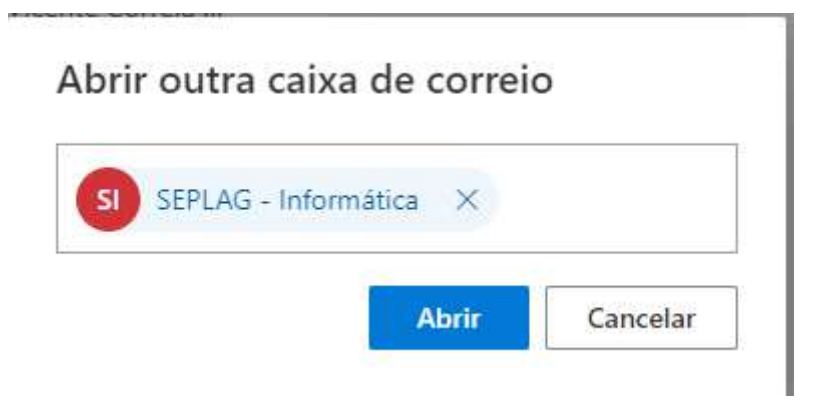